# Vejledning til Office365

Til denne vejledning skal eleven bruge sit UNI-login + kode dertil.

## 1: Klik på HPR365 oppe i højre hjørne af HPR's hjemmeside - og log efterfølgende på med UNI-login.

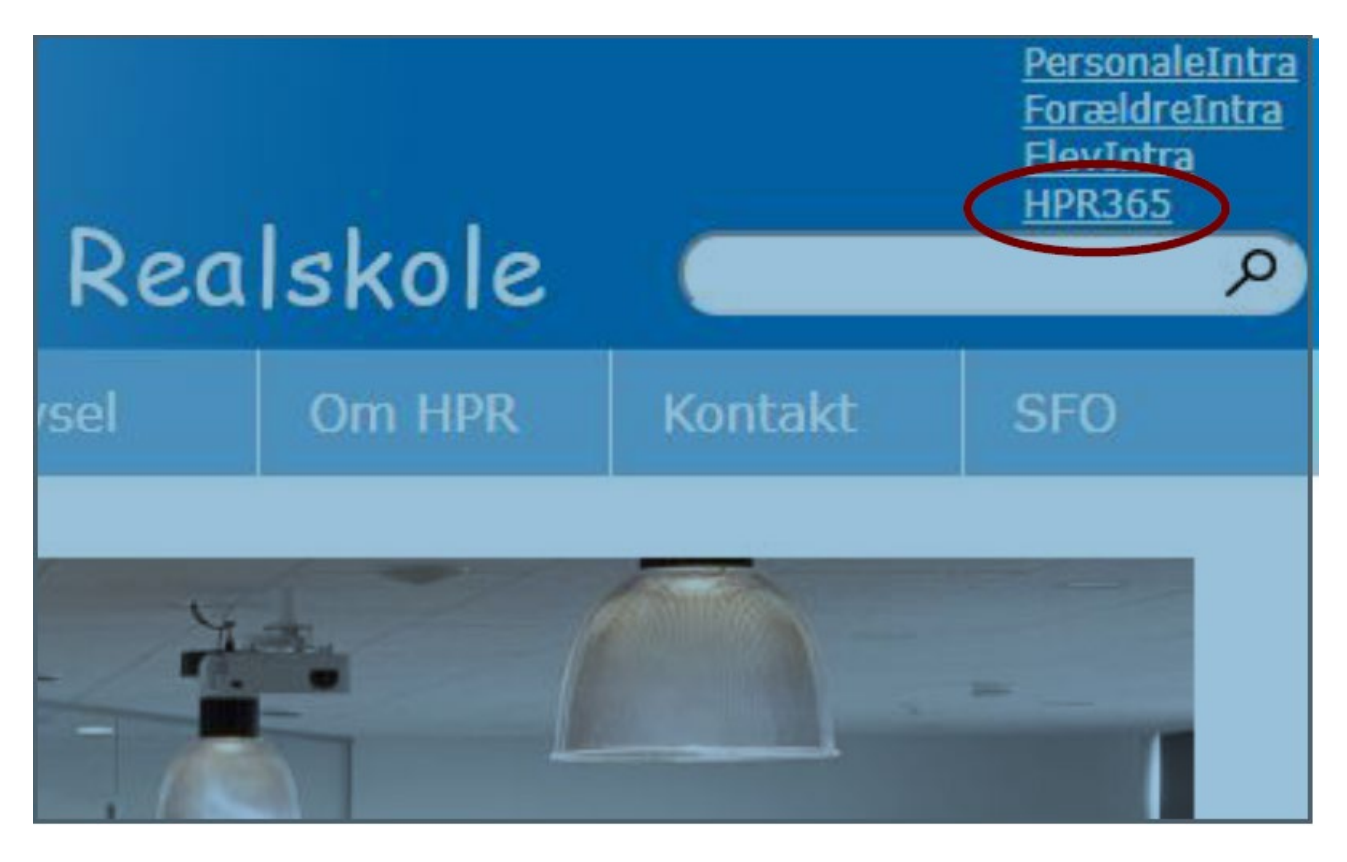

2: Når man logger ind, bliver man viderestillet til en Office365 side - som spørger om man vil forblive logget på. Hvilket man svarer ja til, og sætter et flueben i "vis ikke dette igen".

| Microsoft                                         | ·4430@hara265.dlt          |
|---------------------------------------------------|----------------------------|
| Vil du forblive lo                                | aget på?                   |
| Gør dette for at reducere<br>bedt om at logge på. | det antal gange, du bliver |
| Nej                                               | Ja                         |
| Vis ikke dette igen                               |                            |

3: Derefter kommer man ind til siden nedenfor - Klik på software og du bliver viderestillet til en installationsside.

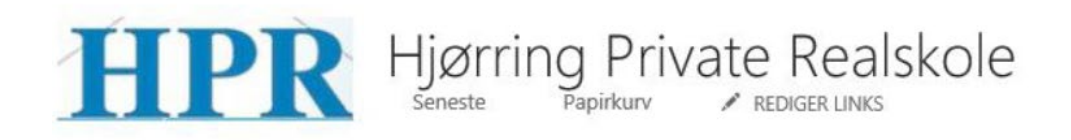

### Startside

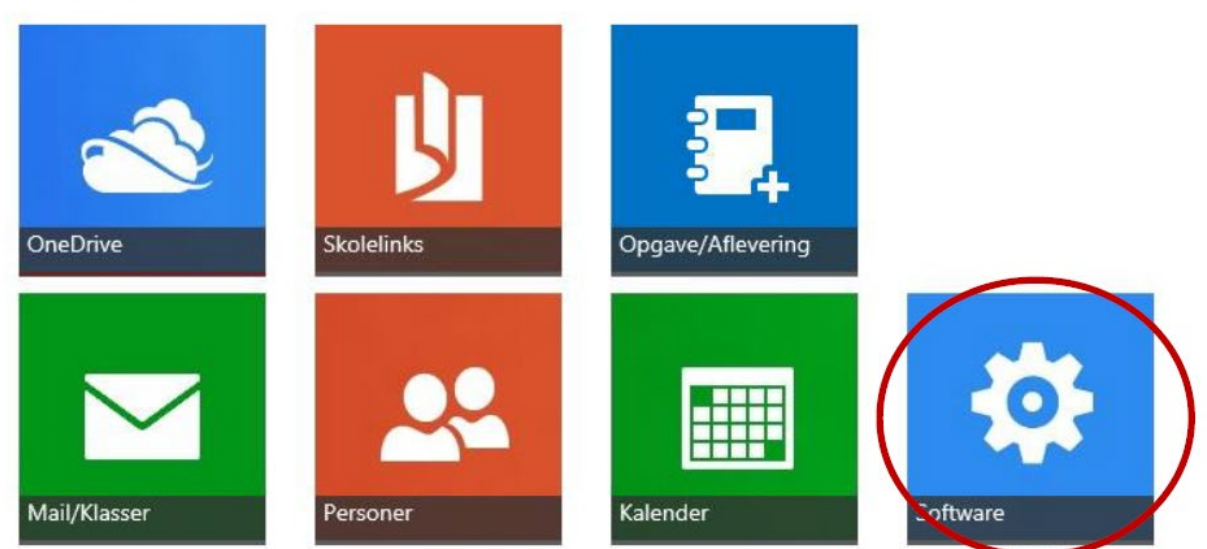

4: Klik så på "Installer".

#### Office

Installér Office 365 ProPlus med de nye 2016-apps Hvad skete der med Office 2013?

Bemærk: Administratoren har aktiveret første udgivelse, så du får tidlig adgang til de nyeste Office-fu

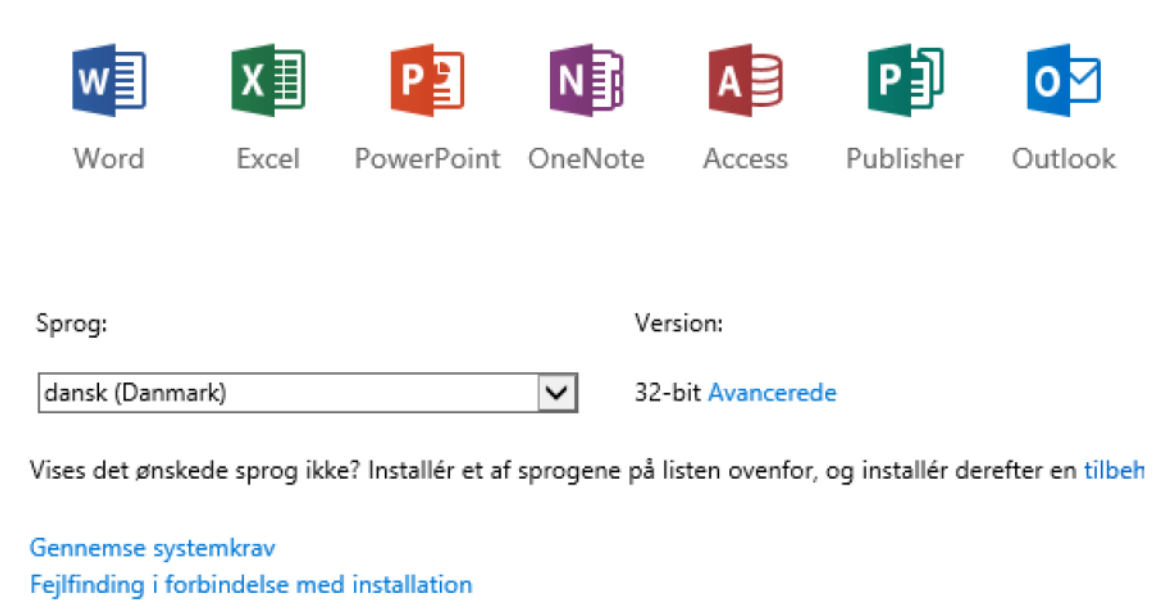

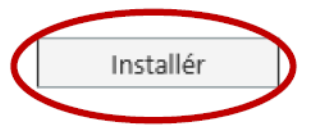

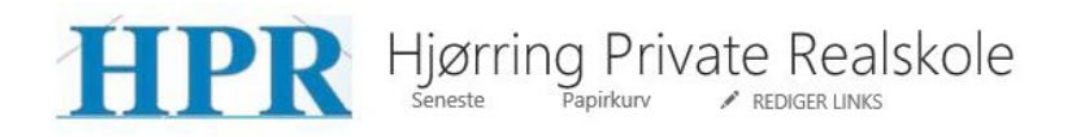

### Startside

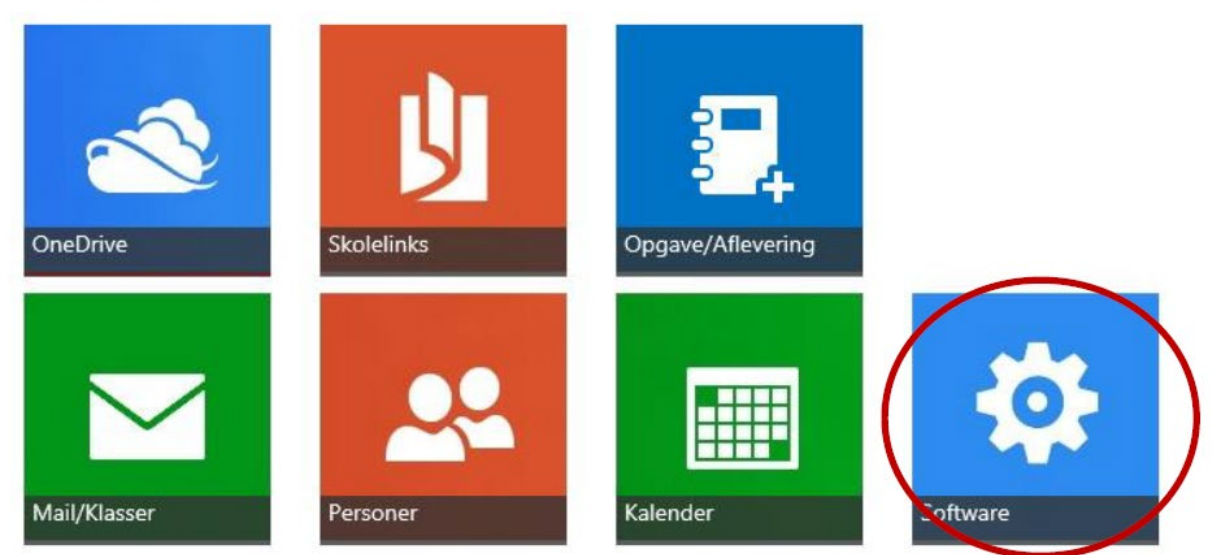

5: Når du har trykket "installer", vil der komme en lille bjælke frem nede i bunden - alt afhængig af hvilken browser du bruger. Men oftest vil det se ud som på billedet nedenunder - Tryk på den. Herefter starter installationen.

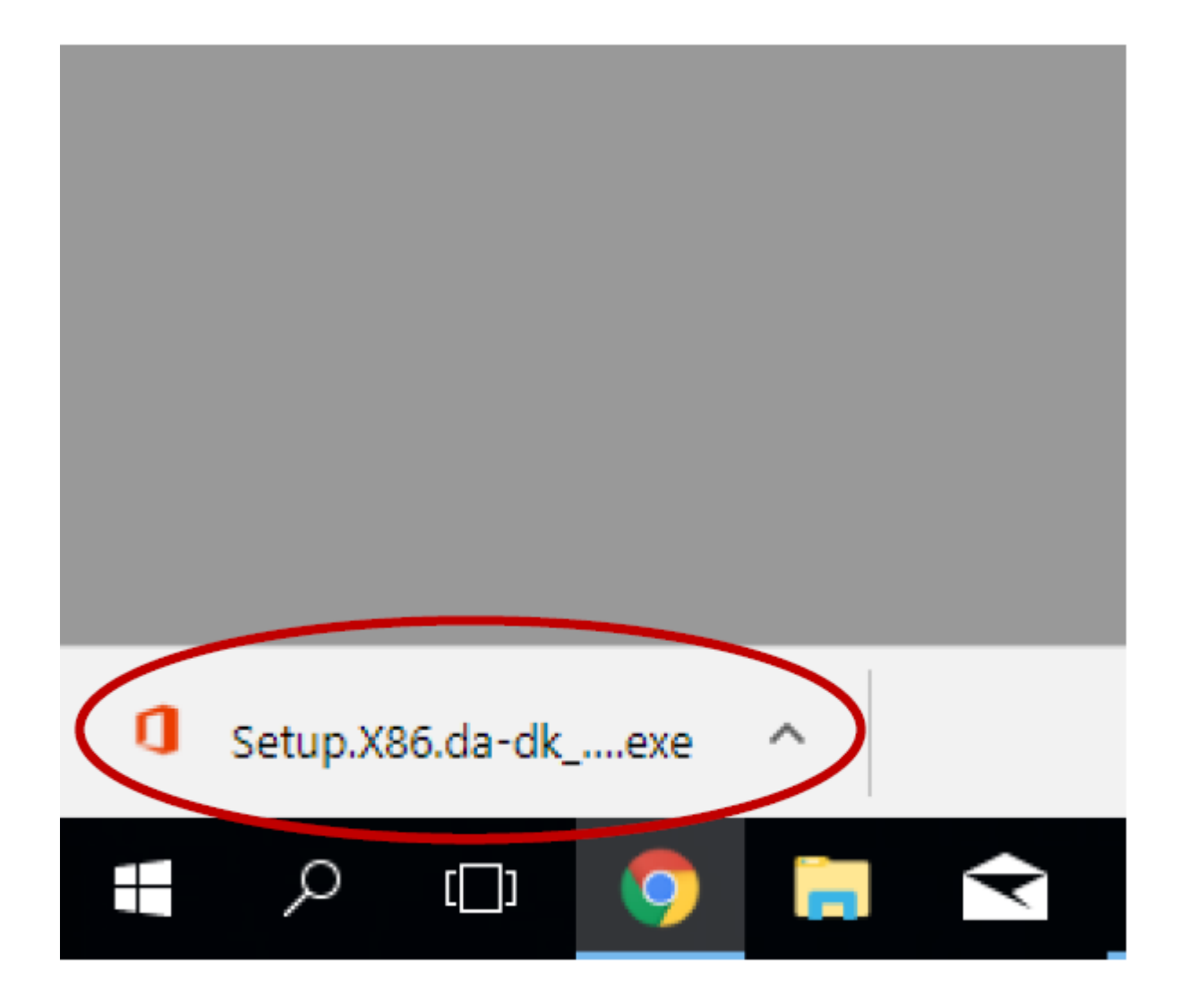

6: Første gang Word startes, skal der logges på. Oppe i højre hjørne af Word klikkes der "log på". Der kommer en boks frem, der spørger om en mail - her skriver du igen din nye HPR mail: uni-login@hpr365.dk - Tryk på "næste" hvorefter UNI-login boks kommer frem.

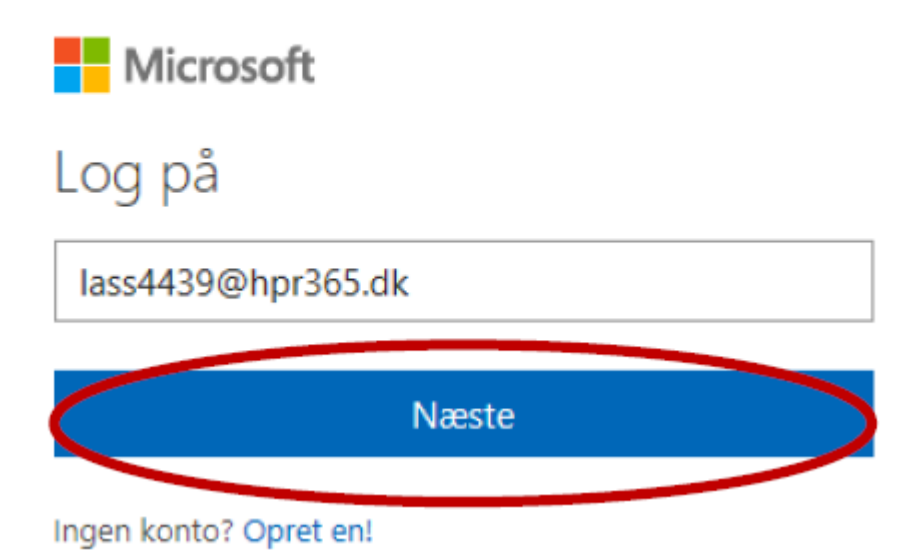

©2018 Microsoft Erklæring om beskyttelse af personlige oplysninger